# Wireshark – Packet & Traffic Analysis

# **1** OVERVIEW

The learning objective of this lab is for students to get familiar with the concepts of packet and traffic analysis. There are many tools for packet sniffing, network traffic analysis, and HTTP debugging. However, Wireshark is the most popular, complete tool for the job. Understanding of this tool is often considered a required skill for many security and network auditing jobs.

### 1.1 LAB SETUP

Wireshark has already been installed on lab VMs. Wireshark also works on Windows and macOS. Administrator or root privileges are required to run Wireshark at full functionality.

# 2 LAB TASKS

## 2.1 TASK 1: CAPTURING A TRACE

#### 2.1.1 Start Wireshark

Wireshark is a network packet analyzer. A network packet analyzer will try to capture network packets and tries to display that packet data as detailed as possible. Wireshark is already installed on Lab VM, start Wireshark from Dash menu on the left. You should see following window.

| 🧐 🗇 💿 The Wireshark Network Analyzer                            |            |                  |
|-----------------------------------------------------------------|------------|------------------|
| 📶 🔳 🖉 🛯 🔛 🖸 🔍 🔇 🔍 🗸 > 🕞 🖃 🖉                                     |            |                  |
| Apply a display filter <ctrl-></ctrl->                          |            | Expression +     |
|                                                                 |            |                  |
|                                                                 |            |                  |
| Welcome to Wireshark                                            |            |                  |
| Open                                                            |            |                  |
| /home/seed/example.pcapng (3983 KB)                             |            |                  |
|                                                                 |            |                  |
|                                                                 |            |                  |
|                                                                 |            |                  |
|                                                                 |            |                  |
|                                                                 |            |                  |
|                                                                 |            |                  |
| Capture                                                         |            |                  |
| using this filter:                                              |            | -                |
| enn0s3                                                          |            |                  |
| any/                                                            |            |                  |
| Loopback: lo/                                                   |            | Ú                |
| nfqueue                                                         |            |                  |
| usbmon1                                                         |            |                  |
| Learn                                                           |            |                  |
| User's Guide Wiki Questions and Answers Mailing Lists           |            |                  |
| You are running Wireshark 2.2.6 (Git Rev Unknown from unknown). |            |                  |
|                                                                 |            |                  |
| Ready to load or capture                                        | No Packets | Profile: Default |

#### 2.1.2 Wireshark Live Capture

Wireshark can capture traffic from many different network media types - and despite its name - including wireless LAN as well. Which media types are supported, depends on many things like the operating system you are using. An overview of the supported media types can be found at <a href="https://wiki.wireshark.org/CaptureSetup/NetworkMedia">https://wiki.wireshark.org/CaptureSetup/NetworkMedia</a>.

You can start a live capture of your ethernet device by clicking on a device **enp0s3** in the Capture list. This captures all traffic going through your ethernet device. This capture can cause performance issues as it captures and tries to present all information passing through your network device. To narrow down your search you can apply filters to your capture. For example, filter *tcp port http* will capture only TCP traffic through port 80.

#### 2.1.2.1 Saving Captured Traces

You can save captured packets simply by using the File > Save As... menu item. You can choose which packets to save and which file format to be used. Not all information will be saved in a capture file. For example, most file formats don't record the number of dropped packets.

#### 2.1.3 Inspecting Captured Traces

Wireshark also allows you to inspect captured packet traces from files. Wireshark is able to handle files generated from different software such as tcpdump, nmap, Microsoft Network Monitor, Cisco Networks NetXray, etc.

### 2.2 TASK 2: TCP BASICS AND BEHAVIOR

Start a TCP trace for your ethernet device (enp0s3)

Open a web browser and go to www.uhcl.edu

| See Capturing from enp0s3 (tcp)     |                                                                    |                                |                        |                   |                      |                                                             |  |  |  |
|-------------------------------------|--------------------------------------------------------------------|--------------------------------|------------------------|-------------------|----------------------|-------------------------------------------------------------|--|--|--|
| ◢ ■ ⊴ ◎ 🚔 🖹 🗙 🖉 🔍 🖌 ≽ 🛏 🖳 🔜 Θ 😐 🛯 🎛 |                                                                    |                                |                        |                   |                      |                                                             |  |  |  |
|                                     | pply a display filter <ctrl-></ctrl->                              |                                |                        |                   |                      | Expression +                                                |  |  |  |
| No.                                 | Time                                                               | Source                         | Destination            | Protocol Length   | Info                 | F                                                           |  |  |  |
| <b>_</b>                            | 1 2018-09-24 14:53:35.5489213                                      | 10.0.2.15                      | 23.78.220.19           | TCP               | 74 55816 → 80 [SYN]  | Seg=1828941974 Win=29200 Len=0 MSS=1460 SACK_PERM=1 TSval=  |  |  |  |
|                                     | 2 2018-09-24 14:53:35.5695650                                      | 23.78.220.19                   | 10.0.2.15              | TCP               | 60 80 → 55816 [SYN,  | ACK] Seg=9224 Ack=1828941975 Win=32768 Len=0 MSS=1460       |  |  |  |
|                                     | 3 2018-09-24 14:53:35.5696022                                      | 10.0.2.15                      | 23.78.220.19           | TCP               | 54 55816 → 80 [ACK]  | Seg=1828941975 Ack=9225 Win=29200 Len=0                     |  |  |  |
|                                     | 4 2018-09-24 14:53:35.5708106                                      | 10.0.2.15                      | 23.78.220.19           | HTTP              | 348 GET /success.txt | HTTP/1.1                                                    |  |  |  |
|                                     | 5 2018-09-24 14:53:35.5916046                                      | 23.78.220.19                   | 10.0.2.15              | HTTP              | 438 HTTP/1.1 200 OK  | (text/plain)                                                |  |  |  |
|                                     | 6 2018-09-24 14:53:35.5916288                                      | 10.0.2.15                      | 23.78.220.19           | TCP               | 54 55816 → 80 [ACK]  | Seg=1828942269 Ack=9609 Win=30016 Len=0                     |  |  |  |
|                                     | 7 2018-09-24 14:53:40.9469722                                      | 10.0.2.15                      | 129.7.81.102           | TCP               | 74 59326 → 80 [SYN]  | Seq=761945500 Win=29200 Len=0 MSS=1460 SACK_PERM=1 TSval=3  |  |  |  |
|                                     | 8 2018-09-24 14:53:40.9882289                                      | 129.7.81.102                   | 10.0.2.15              | TCP               | 60 80 → 59326 [SYN,  | ACK] Seg=9485 Ack=761945501 Win=32768 Len=0 MSS=1460        |  |  |  |
|                                     | 9 2018-09-24 14:53:40.9882572                                      | 10.0.2.15                      | 129.7.81.102           | TCP               | 54 59326 → 80 [ACK]  | Seg=761945501 Ack=9486 Win=29200 Len=0                      |  |  |  |
|                                     | 10 2018-09-24 14:53:42.2477870                                     | 10.0.2.15                      | 129.7.81.102           | HTTP              | 447 GET / HTTP/1.1   |                                                             |  |  |  |
|                                     | 11 2018-09-24 14:53:42.2857019                                     | 129.7.81.102                   | 10.0.2.15              | HTTP              | 542 HTTP/1.1 303 See | Other (text/html)                                           |  |  |  |
|                                     | 12 2018-09-24 14:53:42.2857310                                     | 10.0.2.15                      | 129.7.81.102           | TCP               | 54 59326 → 80 [ACK]  | Seq=761945894 Ack=9974 Win=30016 Len=0                      |  |  |  |
|                                     | 13 2018-09-24 14:53:42.3697811                                     | 10.0.2.15                      | 129.7.81.102           | TCP               | 74 58592 → 443 [SYN  | ] Seq=2108898049 Win=29200 Len=0 MSS=1460 SACK_PERM=1 TSval |  |  |  |
|                                     | 14 2018-09-24 14:53:42.4071213                                     | 129.7.81.102                   | 10.0.2.15              | TCP               | 60 443 → 58592 [SYN  | , ACK] Seq=9749 Ack=2108898050 Win=32768 Len=0 MSS=1460     |  |  |  |
|                                     | 15 2018-09-24 14:53:42.4071746                                     | 10.0.2.15                      | 129.7.81.102           | TCP               | 54 58592 → 443 [ACK  | ] Seq=2108898050 Ack=9750 Win=29200 Len=0                   |  |  |  |
|                                     | 16 2018-09-24 14:53:42.4157662                                     | 10.0.2.15                      | 129.7.81.102           | TLSv1.2           | 571 Client Hello     |                                                             |  |  |  |
| <u>د (</u>                          |                                                                    |                                |                        |                   |                      |                                                             |  |  |  |
| ► Fr                                | ame 1: 74 bytes on wire (592 bits                                  | <li>s), 74 bytes captured</li> | (592 bits) on interfa  | ace 0             |                      |                                                             |  |  |  |
| ► Et                                | hernet II, Src: PcsCompu_5b:9f:dc                                  | (08:00:27:5b:9f:dc)            | , Dst: RealtekU_12:35  | :00 (52:54:00:12: | 35:00)               |                                                             |  |  |  |
| ► Ir                                | nternet Protocol Version 4, Src: 1                                 | LO.O.2.15, Dst: 23.78          | .220.19                |                   |                      |                                                             |  |  |  |
| ► Tr                                | ansmission Control Protocol, Src                                   | Port: 55816, Dst Por           | t: 80, Seq: 1828941974 | 1, Len: 0         |                      |                                                             |  |  |  |
|                                     |                                                                    |                                |                        |                   |                      |                                                             |  |  |  |
|                                     |                                                                    |                                |                        |                   |                      |                                                             |  |  |  |
|                                     |                                                                    |                                |                        |                   |                      |                                                             |  |  |  |
|                                     |                                                                    |                                |                        |                   |                      |                                                             |  |  |  |
| 1                                   |                                                                    |                                |                        |                   |                      |                                                             |  |  |  |
|                                     |                                                                    |                                |                        |                   |                      |                                                             |  |  |  |
| 0000                                | E2 E4 00 12 25 00 08 00 27 Eb                                      | 0f do 08 00 45 00              |                        |                   |                      |                                                             |  |  |  |
| 0000                                | 0 52 54 00 12 35 00 06 00 27 50<br>0 00 20 ph c4 40 00 40 06 9f 97 | 91 UC 08 00 45 00              | < 0.0 LE.              |                   |                      |                                                             |  |  |  |
| 0010                                | dc 13 da 08 00 50 6d 03 70 96                                      |                                |                        |                   |                      |                                                             |  |  |  |
| 002                                 | 72 10 ff 9e 00 00 02 04 05 b4                                      | 04 02 08 0a 00 05              | r                      |                   |                      |                                                             |  |  |  |
| 0040                                | db 52 00 00 00 00 01 03 03 07                                      | 04 02 00 04 00 00              | . R                    |                   |                      |                                                             |  |  |  |
|                                     |                                                                    |                                |                        |                   |                      |                                                             |  |  |  |
|                                     |                                                                    |                                |                        |                   |                      |                                                             |  |  |  |
|                                     |                                                                    |                                |                        |                   |                      |                                                             |  |  |  |
| 0 7                                 | epp0s3: <live capture="" in="" progress=""></live>                 |                                |                        |                   | Pa                   | ckets: 7151 · Displayed: 7151 (100.0%) Profile: Default     |  |  |  |
| -                                   | anpeser are capedre in progress.                                   |                                |                        |                   | - 10                 |                                                             |  |  |  |

You should see a trace like following in your Wireshark window.

The green packets are HTTP, TCP segments are colored as light purple.

- *i* Can you explain how encrypted connection is established?
- *i* Do you see public key infrastructure at work?

Identify the TCP segments that are used to initiate the TCP connection between the client computer and www.uhcl.edu.

- *i* How many segments are used?
- *i* What is in the TCP header that identifies each segment as a handshaking segment?

How are sequence and acknowledgment numbers are determined?

- *i* Can you identify series of at least six TCP segments using these numbers?
- *i* What is the length of each of these six TCP segments? The length of the TCP segment is only the number of data bytes carried inside the segment (excluding the headers).
- *i* What is specified by the value of the Acknowledgement field in any received ACK-segment? How does www.uhcl.edu; for example, determine this value?
- *i* How much data (number of bytes) does the receiver typically acknowledge in one ACK?

### 2.3 TASK 3: HTTP BASICS AND BEHAVIOR

Go ahead and browse the university website to generate more HTTP traffic, you can also log in your webmail account (make sure you don't save any passwords on VM). If you leave capture open for long enough, you'll notice that it captures a lot of unnecessary TCP traffic as well.

For this exercise, you'll need to focus on HTTP traffic only. To make this simpler, apply an **http** filter to your capture. Once you are done browsing the web, you can stop the live capture.

| )<br>)                                                                                                    |                                                                                                    |                                                                                                    |                                                                        |                                                          | 🖾 🗔 🔹 Express |
|----------------------------------------------------------------------------------------------------|----------------------------------------------------------------------------------------------------|----------------------------------------------------------------------------------------------------|------------------------------------------------------------------------|----------------------------------------------------------|---------------|
| Time                                                                                                    | Source                                                                                                    | Destination                                                                                                   | Protocol Len                                                           | th Info                                                  |               |
| 362 2018-09-24 15:00:04.6                                                                                                    | 860205. 10.0.2.15                                                                                                    | 72.21.91.29                                                                                                   | OCSP                                                                   | 491 Request                                              |               |
| 364 2018-09-24 15:00:04.7                                                                                                    | 115121 72.21.91.29                                                                                                    | 10.0.2.15                                                                                                    | OCSP                                                                   | 842 Response                                             |               |
| 49 2018-09-24 15:17:02.3                                                                                                    | 073641 10.0.2.15                                                                                                    | 184.26.62.17                                                                                                  | OCSP                                                                   | 492 Request                                              |               |
| 150 2018-09-24 15:17:02.3                                                                                                    | 298427 184.26.62.17                                                                                                    | 10.0.2.15                                                                                                    | OCSP                                                                   | 923 Response                                             |               |
| 12 2018-09-24 15:17:13.2                                                                                                    | 797311 10.0.2.15                                                                                                    | 72.21.91.29                                                                                                   | OCSP                                                                   | 491 Request                                              |               |
| 14 2018-09-24 15:17:13.3                                                                                                    | 079206_ 72.21.91.29                                                                                                    | 10.0.2.15                                                                                                    | OCSP                                                                   | 842 Response                                             |               |
| 257 2018-09-24 15:17:14.8                                                                                                    | 391321 10.0.2.15                                                                                                    | 72.21.91.29                                                                                                   | OCSP                                                                   | 491 Request                                              |               |
| 60 2018-09-24 15:17:14.8                                                                                                    | 657880 72.21.91.29                                                                                                    | 10.0.2.15                                                                                                    | OCSP                                                                   | 842 Response                                             |               |
| 62 2018-09-24 15:17:14.8                                                                                                    | 661468. 10.0.2.15                                                                                                    | 72.21.91.29                                                                                                   | OCSP                                                                   | 491 Request                                              |               |
| 68 2018-09-24 15:17:14.8                                                                                                    | 928678 72.21.91.29                                                                                                    | 10.0.2.15                                                                                                    | OCSP                                                                   | 842 Response                                             |               |
| 515 2018-09-24 15:17:15.4                                                                                                    | 8101/5_ 10.0.2.15                                                                                                    | 72.21.91.29                                                                                                   | OCSP                                                                   | 491 Request                                              |               |
| 27 2018-09-24 15:17:15.5                                                                                                    | 96/1/0 /2.21.91.29                                                                                                    | 10.0.2.15                                                                                                    | OCSP                                                                   | 842 Response                                             |               |
| 32 2018-09-24 15:17:15.5                                                                                                    | 10,0,2,15                                                                                                    | 72.21.91.29                                                                                                   | OCSP                                                                   | 491 Request                                              |               |
| 3/ 2010-03-24 10.1/.10.0                                                                                                    | 402903 10.0.2.10                                                                                                    | 23.33.111.21                                                                                                  | UCSP                                                                   | 400 REQUEST                                              |               |
| 20 2010-00-24 16:17:16 E                                                                                                    | SEALES 72 24 04 20                                                                                                    | 10 0 2 15                                                                                                    | 0000                                                                   | 942 Decoopee                                             |               |
| 39 2018-09-24 15:17:15.5<br>52 2018-09-24 15:17:15.6<br>8 9552: 559 bytes on wir                                                                                                    | 564466. 72.21.91.29<br>109913. 23.35.171.27<br>e (4472 bits). 559 bytes                                                                                   | 10.0.2.15<br>10.0.2.15<br>captured (4472 bits)                                                                | OCSP<br>OCSP                                                           | 842 Response<br>559 Response                             |               |
| 539 2018-09-24 15:17:15.6<br>552 2018-09-24 15:17:15.6<br>me 9552: 559 bytes on wir<br>ernet II, Src: Realteku]<br>ernet Protocol Version 4,<br>nsmission Control Protoco<br>ource Port: 80<br>estination Port: 51976<br>Stream index: 125]<br>TCP Segment Len: 505]<br>equence number: 186202                              | 564466. 72.21.91.29<br>189913. 23.35.171.27<br>2 (35:60 (52:54:06:12):35:<br>5 Src: 23.35.171.27, Dst:<br>1, Src Port: 80, Dst Por                        | 10.0.2.15<br>10.0.2.15<br>captured (4472 bits)<br>00, 0st: PcsCompu_5b<br>10.0.2.15<br>1: 51976, Seq: 106262  | OCSP<br>OCSP<br>on interface 6<br>:9f:dc (08:00:2)<br>, Ack: 276878771 | 842 Response<br>559 Response<br>:5b:9f:dc)<br>, Len: 505 |               |
| 539 2018-09-24 15:17:15.0<br>552 2018-09-24 15:17:15.0<br>552 2018-09-24 15:17:15.0<br>me 9552:559 bytes on wir<br>ernet Protocol Version 4,<br>nsmission Control Protoco<br>ource Port: 89<br>Bestination Port: 51976<br>Stream index:1251<br>TCP Segment Len: 506]<br>Sequence number: 10622<br>Next sequence number: 106 | 564466. 72.21.91.29<br>109913. 23.35.171.27<br>e (4472 bits), 559 bytes<br>2:35:00 (52:54:00:12:35:<br>src: 23.35:71.27, Dst:<br>l, src Port: 80, Dst Por | 10.0.2.15<br>10.0.2.15<br>captured (4472 bits)<br>00), DSt: PcsCompu_5b<br>10.0.2.15<br>t: 51976, Seq: 106262 | OCSP<br>OCSP<br>on interface 0<br>:9f:dc (08:00:27<br>, Ack: 276878771 | 842 Response<br>559 Response<br>:Sb:9f:dc)<br>, Len: 505 |               |

Find an HTTP request from a client (source) to server (destination) and try to answer following questions.

*i* Inspect the HTTP header by expanding the down arrow beside "Hypertext Transfer Protocol" In the middle pane.

Observe that the HTTP header follows the TCP and IP headers, as HTTP is an application protocol that is transported using TCP/IP. To view it, select the packet, find the HTTP block in the middle panel, and expand it (by using the "v" expander or icon).

Explore the headers that are sent along with the request. First, you will see the GET method at the start of the request, including details such as the path. Then you will see a series of headers

in the form of tagged parameters. There may be many headers, and the choice of headers and their values vary from browser to browser.

See if you have any of these common headers

- i Host. A mandatory header, it identifies the name (and port) of the server.
- *i* User-Agent. The kind of browser and its capabilities.
- *i* Accept, Accept-Encoding, Accept-Charset, Accept-Language. Descriptions of the formats that will be accepted in the response, e.g., text/html, including its encoding, e.g., gzip, and language.
- *i* Cookie. The name and value of cookies the browser holds for the website.
- *i* Cache-Control. Information about how the response can be cached.

Now select an HTTP packet sent from server (source) to the client (destination).

The Info for this packet should indicate "200 OK" in the case of a normal, successful transfer. You will see that the response is similar to the request, with a series of headers that follow the "200 OK" status code. However, different headers will be used, and the headers will be followed by the requested content.

Examine the common headers such as:

- *i* Server. The kind of server and its capabilities
- *i* Date, Last-Modified. The time of the response and the time the content last changed
- *i* Cache-Control, Expires, Etag. Information about how the response can be cached

#### 2.3.1 Inspecting Unencrypted Transmission

For this exercise, we will need a web application that does not use an encrypted HTTP connection.

In your Lab VM, open the browser and go to http://www.csrflabelgg.com

# Make sure that your Wireshark is running and actively capturing traffic from loopback and not ep0s3. (Since the web application is hosted locally on the VM)

On the CSRF Lab Site, log in as admin. With username "admin" and password "seedelgg"

Find a HTTP POST request to page /action/login

| S 🗇 🗇 Capturing from Loopback: lo |                                        |            |         |           |          |          |                  |                         |                            |                         |                                                                                                    |
|-----------------------------------|----------------------------------------|------------|---------|-----------|----------|----------|------------------|-------------------------|----------------------------|-------------------------|----------------------------------------------------------------------------------------------------|
|                                   | 🛛 🖉 💿 📄 🖻 🕅                            | Q D        | < 1     | 3 11-     |          |          | 0 0 0            |                         |                            |                         |                                                                                                    |
| Apple                             | Apply a display filter <ctri-></ctri-> |            |         |           |          |          |                  |                         |                            |                         |                                                                                                    |
| blo                               | Time                                   |            | Faurea  |           | Deck     | Instian  | Brohoso          | Length Jofe             |                            |                         | 1                                                                                                    |
| NO.                               | 19 2018-00-24 15:47:58                 | 2854662    | 127 8 6 | 1 1       | 127      |          | TCP              | 66 80 - 41793           | [ETN ACK] Sen-32321        | 86017 Ack-1810330655    | Win=45952 Len                                                                                                    |
|                                   | 20 2018-09-24 15:47:58                 | 3854722    | 127.0.0 | .1        | 127      | 0.0.1    | TCP              | 66 41792 - 86           | [ACK] Seg=1819339655       | Ack=3232186018 Win=1    | 75744 Len=0 T_                                                                                                   |
|                                   | 21 2018-09-24 15:48:00.                | 4012607    | 127.0.6 | .1        | 127      | 0.0.1    | TCP              | 74 41794 → 86           | [SYN] Seg=1753609592       | Win=43690 Len=0 MSS=    | 65495 SACK PE_                                                                                                   |
|                                   | 22 2018-09-24 15:48:00.                | 4012706    | 127.0.0 | 0.1       | 127      | 0.0.1    | TCP              | 74 80 - 41794           | [SYN, ACK] Seg=26829       | 81705 Ack=1753609593    | Win=43690 Len_                                                                                                   |
|                                   | 23 2018-09-24 15:48:00.                | 4012783    | 127.0.0 | 0.1       | 127.     | 0.0.1    | TCP              | 66 41794 → 86           | [ACK] Seq=1753609593       | Ack=2682981786 Win=4    | 13776 Len=0 TS_                                                                                                  |
|                                   | 24 2018-09-24 15:48:00.                | 4242992    | 127.0.6 | 0.1       | 127      | 0.0.1    | HTTP             | 641 POST /acti          | ion/login HTTP/1.1 (a      | pplication/x-www-form   | n-urlencoded)                                                                                                    |
|                                   | 25 2018-09-24 15:48:00.                | 4243211    | 127.0.6 | 0.1       | 127      | 0.0.1    | TCP              | 66 80 - 41794           | [ACK] Seq=2682981706       | Ack=1753610168 Win=4    | 14928 Len=0 TS_                                                                                                  |
| -                                 | 26 2018-09-24 15:48:00.                | 6404703_   | 127.0.0 | 0.1       | 127.     | 0.0.1    | HTTP             | 473 HTTP/1.1 3          | 802 Found                  |                         |                                                                                                    |
|                                   | 27 2018-09-24 15:48:00.                | 6404776_   | 127.0.0 | 0.1       | 127.     | 0.0.1    | TCP              | 66 41794 → 86           | [ACK] Seq=1753610168       | Ack=2682982113 Win=4    | 14800 Len=0 TS_                                                                                                  |
| + 3                               | 28 2018-09-24 15:48:00.                | 6496722_   | 127.0.0 | 0.1       | 127.     | 0.0.1    | HTTP             | 470 GET / HTTP          | /1.1                       |                         | and the second second second second second second second second second second second second second second second |
|                                   | 29 2018-09-24 15:48:00.                | 6496827_   | 127.0.0 | 1.1       | 127.     | 0.0.1    | TCP              | 66 80 - 41794           | [ACK] Seq=2682982113       | Ack=1753610572 Win=4    | 16080 Len=0 TS_                                                                                                  |
|                                   | 30 2018-09-24 15:48:00.                | 6839209    | 127.0.0 | 1.1       | 127.     | 0.0.1    | нттр             | 427 HTTP/1.1 3          | SU2 Found                  |                         |                                                                                                    |
|                                   | 31 2018-09-24 15:48:00.                | 0912597    | 127.0.0 | .1        | 127      | 0.0.1    | HITP             | 478 GET /activ          | (ICV) FORTBERORIATA        | Askast75757640004 Minst | 7222 10020 75                                                                                                    |
|                                   | 22 2010 00 24 15:40:00.                | 7365434    | 127.0.0 | . 1       | 127      | 0.0.1    | HTTD             | 2200 HTTD/1 1 2         | [ACK] SEQ-20029024/4       | ACK-1753010904 WIII-4   | 17232 Leff=0 15                                                                                                  |
|                                   | 34 2018-09-24 15:48:00                 | 7366164    | 127 0 6 | 1 1       | 127      | 0.0.1    | TCP              | 66 41794 - 80           | [ACK] Seg=1752610984       | Ack=2692995699 Win=1    | 76896 Len=0 T                                                                                                    |
| n Ecom                            | o 24: 64t butos on utre                | /E120 bi   | to) 6   | At huton  | anturod  | (E100 bi | tol on interface | 0                       | front and recorded         |                         |                                                                                                    |
| + Ethe                            | rnet II Src: 80:88:88                  | 00.00.00   | (88-80  | 100162    | AA) Det  | 00.00.   | 00 00'00'00 (00' | 0 . 00 . 00 . 00 . 00 ] |                            |                         |                                                                                                    |
| > Inte                            | rnet Protocol Version 4                | Src: 12    | 7.0.0.  | 1. Dst: 1 | 7.0.0.1  |          | 00_00100100 (001 | 001001001001007         |                            |                         |                                                                                                    |
| + Tran                            | smission Control Protoc                | ol. Src F  | Port: 4 | 1794. Dst | Port: 80 | Sea: 1   | 753609593, Ack:  | 2682981706, Len: 575    |                            |                         |                                                                                                    |
| Hype                              | rtext Transfer Protocol                | L          |         |           |          |          | ,                |                         |                            |                         |                                                                                                    |
| ▼ HTML                            | Form URL Encoded: appl                 | lication/> | -www-f  | orm-urlen | oded     |          |                  |                         |                            |                         |                                                                                                    |
| F0                                | erm item: "elgg_token'                 | " = "s3dzl | DI7ZQhW | fLwGYde87 | "A       |          |                  |                         |                            |                         |                                                                                                    |
| ▶ F0                              | orm item: "elgg_ts" =                  | "1537818-  | 473"    |           |          |          |                  |                         |                            |                         |                                                                                                    |
| F0                                | erm item: "username" = '               | "admin"    |         |           |          |          |                  |                         |                            |                         |                                                                                                    |
| ▶ Fo                              | orm item: "password" = '               | "seedelgg  |         |           |          |          |                  |                         |                            |                         |                                                                                                    |
| 0000                              | 00 00 00 00 00 00 00                   | 00 00      | 0 00 00 | 8 00 45 0 |          |          | E.               |                         |                            |                         |                                                                                                    |
|                                   | 02 73 ba e1 40 00 40 00                | 5 7f a1 1  | 7f 00 0 | 0 01 7f 0 | 9 .s@    |          |                  |                         |                            |                         |                                                                                                    |
|                                   | 00 01 a3 42 00 50 68 85                | 5 f5 79 1  | of eb 0 | d 4a 80 1 | BB.      | ≥hy      | .J               |                         |                            |                         |                                                                                                    |
|                                   | 01 56 00 68 00 00 01 01                | 1 08 0n (  | 00 12 4 | f ad 00 1 | 2 .V.h.  |          | 0                |                         |                            |                         |                                                                                                    |
|                                   | 4t a7 50 4t 53 54 20 2t                | 61 63 1    | 4 69 6  | t 6e 2f 6 | 0.P0S    | / acti   | on/1             |                         |                            |                         |                                                                                                    |
|                                   | of or oy or 20 48 54 54                | 1 20 42 3  | 51 ZC 3 | 1 00 0a 4 | s ogin i | 111 P/1. | flab             |                         |                            |                         |                                                                                                    |
|                                   | 55 6c 67 67 20 63 6f 6c                | i Ad Aa    | 5 73 6  | 5 72 2d 4 | elan     | om lis   | or A             |                         |                            |                         |                                                                                                    |
| 07                                | Loophack lay dive conture in           | arearease. |         |           | exaga.   | 1103     |                  |                         | chote E1 Disalaund E1 (100 | 0001                    | Drofile: Dofault                                                                                                 |

Inspect HTTP request headers and contents

- *i* Do you see the username and password in plain text?
- i What are the implications of sending unencrypted HTTP requests?

Can you replicate the results for the UHCL webmail or your favorite email service?

- *i* If not, why?
- *i* How can you encrypt your web traffic?